## Инструкция для учеников.

## Портал СДАМ ГИА: РЕШУОГЭ/РЕШУ ЕГЭ

1. Зайти на сайт РЕШУ ОГЭ(если вы 9-классник) или РЕШУ ЕГЭ(если вы 10-11-классник) через ссылку с электронной доски объявления ГИС «Сетевой город. Образование»

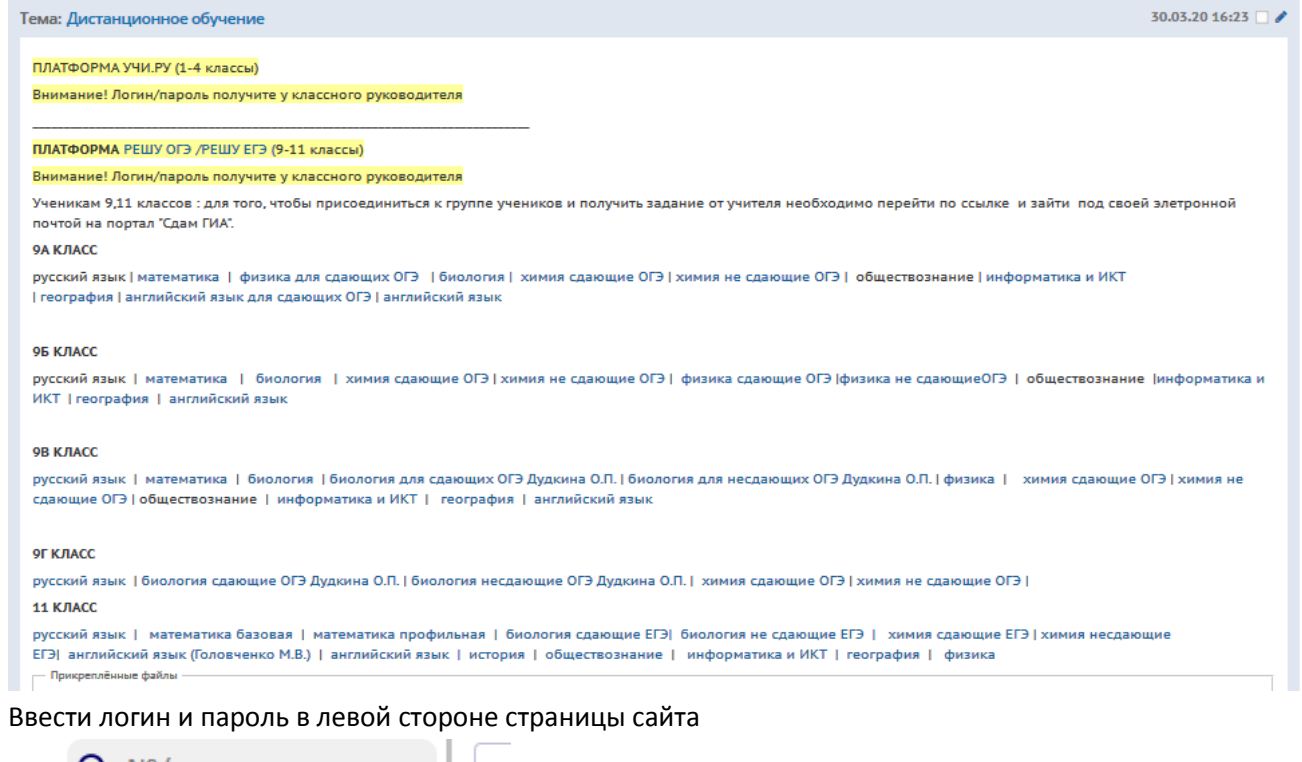

3.

2.

| Q №/текст задания     |    |
|-----------------------|----|
| Электронная почта     |    |
| Пароль                | -  |
| Войти                 | B  |
| Зарегистрироваться    |    |
| Восстановление пароля | ис |
| воити через ВКонтакте |    |
|                       |    |

4. Нажать на свое имя(при помощи этого вы зайдете в настройки) и сменить пароль.

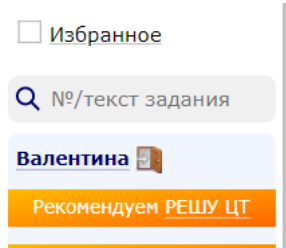

- 5. Далее вам нужно пройти по ссылки в электронном журнале по тому предмету и классу в котором вы находитесь (ученик будет состоять в нескольких группах: математика, биология, информатика и т.д)
- 6. В закладке «МОЯ СТАТИСТИКА» вы можете посмотреть заданные вам работы

| оступ к Вашей статистике предост                                                                                            | гавлен следующим пользователям:                                                          |
|----------------------------------------------------------------------------------------------------|------------------------------------------------------------------------------------------|
| Предоставить доступ пользовате                                                                                              | лю                                                                                       |
| lоказать статистику для 💿 себя                                                                                              | О                                                                                        |
| Зарианты, заланные учите                                                                                                    | лем                                                                                      |
| зарнаты, задатыс учите.                                                                                                    |                                                                                          |
| аталья Тимошенко                                                                                                    |                                                                                          |
| аталья Тимошенко<br>▶ Домашняя работа № <u>24604108</u><br>В работе 20 заданий с кратким (<br>Максимум баллов: 32. Оценка « | Проверка<br>ответом, 6 заданий с развернутым ответом.<br>5» за 27, «4» за 19, «3» за 13. |

7. При нажатии на номер варианта у вас начнется работа по выполнению этого варианта

| Варианты                                                                                                    | -                                                                                                    |                                                                                                    |                                                                                                    |                                                    |             |                                                                                  |               |        |
|----------------------------------------------------------------------------------------------------|----------------------------------------------------------------------------------------------------|----------------------------------------------------------------------------------------------------|----------------------------------------------------------------------------------------------------|----------------------------------------------------|-------------|----------------------------------------------------------------------------------|---------------|--------|
| Эксперту                                                                                                    | Вариант № 24604                                                                                                    | 108, учитель                                                                                                    | Наталья Тимо                                                                                                    | шенко                                              |             |                                                                                  |               |        |
| Школа                                                                                                    |                                                                                                    |                                                                                                    | Проверка                                                                                                    |                                                    |             |                                                                                  |               |        |
| Справочник                                                                                                    |                                                                                                    |                                                                                                    | проверки                                                                                                    |                                                    |             |                                                                                  |               |        |
| Сказать спасибо                                                                                                    | При выполнении заданий с<br>ответа, или число, слово, п                                                                                      | кратким ответом впи<br>оследовательность бу                                                                                 | шите в поле для ответ<br>кв (слов) или цифр. О                                                                                                    | а цифру, кот<br>твет следует                       | записывать  | етствует номеру правильного<br>без пробелов и каких-либо                         |               |        |
| Вопрос — ответ                                                                                                    | дополнительных символов. Д                                                                                                    | робную часть отделяй                                                                                                    | те от целой десятичной                                                                                                    | запятой. Един                                      | ницы измер  | ений писать не нужно.                                                            |               |        |
| Моя статистика                                                                                                    | Если вариант задан учителен                                                                                                    | м, вы можете вписать                                                                                                    | или загрузить в систен                                                                                                    | у ответы к за                                      | даниям с р  | азвернутым ответом. Учитель                                                      |               |        |
| Избранное                                                                                                    | ответом. Выставленные учите                                                                                                    | елем баллы отобразято                                                                                                    | ся в вашей статистике.                                                                                                    | and surplus                                        |             | a k sugainnin e posseprijnan                                                     |               |        |
|                                                                                                    | Версия для печати и копиров                                                                                                    | ания в MS Word                                                                                                    |                                                                                                    |                                                    |             | Воемени прошао: 0:00:42                                                          |               |        |
| N9/текст задания                                                                                                    |                                                                                                    |                                                                                                    |                                                                                                    |                                                    |             | Времени осталось: 1:39:18                                                        |               |        |
| алентина 🗻                                                                                                    |                                                                                                    |                                                                                                    |                                                                                                    |                                                    |             | Пауза                                                                            |               |        |
| PORDHONOVER PELLY LIT                                                                                                    | 1 3anaune 1 Nº 36683                                                                                                    | 76                                                                                                    |                                                                                                    |                                                    |             |                                                                                  |               |        |
|                                                                                                    | 2 Suttaune v in 2000                                                                                                    |                                                                                                    |                                                                                                    |                                                    |             | -                                                                                |               |        |
|                                                                                                    | Для объектов. ук                                                                                                    | сазанных в таблише, ог                                                                                                    | пределите, какими шиф                                                                                                    | оами они обо                                       | значены на  | плане. заполните таолицу, в                                                      |               |        |
| Мобильный справочник                                                                                                    | Для объектов, ук<br>ответ запишите после                                                                                                    | сазанных в таблице, ог<br>едовательность четырё                                                                             | пределите, какими шиф<br>х цифр.                                                                                                    | рами они обо                                       | значены на  | плане. заполните таолицу, в                                                      |               |        |
| Мобильный справочник<br>Карточки                                                                                                    | Для объектов, уз<br>ответ запншите после                                                                                                    | сазанных в таблице, ог<br>сдовательность четырё                                                                             | пределите, какими шиф<br>іх цифр.                                                                                                    | рами они обо                                       | Теплина     | плане, заполните таолицу, в                                                      |               |        |
| Чобінльный справочник<br>Карточки                                                                                                    | Для объектов, уз<br>ответ запишите после                                                                                                    | сазавных в таблице, от<br>едовательность четырё<br>Объекты                                                                  | пределите, какими циф<br>х цифр.<br>Пруд Пристройка к до                                                                                                    | рамп они обо<br>оду Курятник                       | значены на  | пляне, заполните тволищу, в                                                      |               |        |
| Чобильный справочник<br>Карточки                                                                                                    | Для объектов, ук<br>ответ запишите после                                                                                                    | азанных в таблице, о<br>едовательность четырё<br>Объекты<br>Цифры                                                           | пределите, какими шиф<br>х шифр.<br>Пруд Пристройка к до                                                                                                    | рами они обо<br>олу Курятник                       | значены на  | плане. заполните таолицу, в                                                      |               |        |
| Чобитыный справочник<br>Карточко<br>Сос                                                                                                    | Для объектов, уз<br>ответ запишите после<br>Показать                                                                                         | сазавных в таблице, от<br>едовательность четырё<br>Объекты<br>Цифры                                                         | пределите, какими шиф<br>х шифр.<br>Пруд Пристройка к до                                                                                                    | олу Курятник                                       | Теплица     | плане. заполните таолицу, в                                                      |               |        |
| мобитичный стравочник<br>Карточки<br>боро<br>а сайте что-то не так?<br>тключите адблок                                                                                                    | Для объектов, уз<br>ответ запишите посля<br>Показать                                                                                         | азавных в таблице, ог<br>довательность четырё<br>Объекты<br>Цифры                                                           | пределите, какими инф<br>х инфр.<br>Пруд Пристройка к до                                                                                                    | оами они обо<br>оду Курятник                       | Теплица     | плане, заполняте таолицу, в                                                      |               |        |
| осбитилный справочения<br>Карточки<br>Собите что-то не так?<br>ключите адблок                                                                                                    | Для объектов, уд<br>ответ запишите посли<br>Показать<br>Ответ:                                                                               | азавных в таблице, от<br>довательность четырё<br>Объекты<br>Цифры                                                           | пределите, какими шиф<br>х шифр.<br>Пруд Пристройка к до                                                                                                    | рами они обо<br>оду Курятник                       | : Теплица   | плане, заполните таолицу, в                                                      |               |        |
| облачний стравочник<br>Картоная<br>Картоная<br>Картоная<br>сайте что-то не так?<br>колочите адблок<br>новоссия<br>мата                                                                                                    | Для объектов, уз<br>ответ зипипшите поеля<br>Показать<br>Ответ:                                                                              | сазывных в таблице, ог<br>едовательность четырё<br>Объекты<br>Цифры                                                         | пределите, какион шиф<br>х шифр.<br>Пруд Пристройка к до                                                                                                    | оду Курятник                                       | : Теплица   | плане, заполните таолицу, в                                                      |               |        |
| Ассенинай стравочник<br>Картоная<br>Соберения<br>а сайте что-то не так?<br>лключетие адблок.<br>Нопости<br>наята<br>ак на Решу ОГЗ провестси<br>ба чилайн-чоок                                                                                                    | Для объектов, уз<br>ответ запишите посах<br>Показать<br>Ответ:                                                                               | азыяных в таблине, он<br>едовительность четырё<br>Объекты<br>Цифры                                                          | пределите, какнын шиф<br>х шифр.<br>Пруд Пристройка к де                                                                                                    | рамп они обо<br>му Курятник                        | Теплица     | naise, sanoneire raoning, s                                                      |               |        |
| Ассенинай стравочник<br>Кортоная<br>Собате что-то не так?<br>полночите адблок<br>НОВОСТИ<br>МАВТТА<br>МАВТТА<br>И РЕКОТО Э проексти                                                                                                    | Для объектов, уз<br>ответ эмпишите посля<br>Показать<br>Ответ:<br>2 Задание 2 № 36689<br>Тротурякя пит                                       | азыяных в таблине, он<br>едовательность четырё<br>Объекты<br>Цифры<br>21<br>ка продаётся в упаков                           | пределите, какиан шиф<br>х шифр.<br>Пруд Пристройка к де<br>прод 5 штух. Скольк                                                                                                    | олу Курятник                                       | ПТКИ ПОНА;  | плане, заполните тволицу, в                                                      |               |        |
| оболонный стравонные<br>вадтония<br>и сайте что-то не так?<br>новостия<br>новостия<br>маята<br>каза Рему ОТЭ провести<br>маята<br>каз Рему ОТЭ создать                                                                                                    | Для объектов, уз<br>ответ заплишите посля<br>Показать<br>Ответ:<br>2 Задание 2 № 36689<br>Тротуарява пити<br>дорожая и плошадау              | сламных в таблице, он<br>довительность четырё<br>Объекты<br>Цифры<br>21<br>в продъётся в упаков<br>между овчарней и отор    | пределите, колизни циф<br>к цифр.<br>Прум Пристройка к до<br>пристройка к до<br>колизна к до<br>колизна к до<br>колизна к до<br>колизна к до<br>к да к до<br>к до<br>к до<br>к до<br>к до<br>к до<br>к до<br>к до | олу Курятник<br>олу Курятник                       | питки пона; | плане, заполните таклищу, в                                                      |               |        |
| δόσκυνοιά σχοματογικά<br>Καρταγολί<br>Αματογικά<br>ο μαλάτα κτης-το τις τους?<br>Κατοντις αλλογος<br>Νουστις<br>Νουστις<br>Ν                                                                                                    | Для объектов, уз<br>ответ занишите посля<br>Показать<br>Ответ:<br>2 Задание 2 № 36689<br>Тротузаряка пити<br>горохахи и плошадку<br>Показать | азанных в таблице, от<br>деловятельность четырё<br>Объекты<br>Цифры<br>21<br>Ка продаётся в упаков<br>между овчарнёй н отор | пределите, какион циф<br>х цифр.<br>Пруд Пристройка к де<br>исторации и пристройка к де<br>и при при при при при при при при при пр                                                                               | рами они обо<br>оду Курятник<br>)<br>> упаковок пл | значены на  | плане, заполните таконщу, в                                                      |               |        |
| Кортонии страночие<br>Сортония<br>Сортония<br>Сортония<br>Кортония<br>Кортония<br>Кортония<br>Сортония<br>Сортони<br>Сортони<br>Сортония<br>Сортония<br>Сортония<br>Сор | Для объектов, уз<br>ответ занишите посля<br>Показать<br>Ответ:<br>2 Задание 2 № 36689<br>Тротурная плит<br>дорожян и плошаду<br>Показать     | азаникт в таблице, от<br>деовятельность четырё<br>Объекты<br>Цифры<br>21<br>ва продаётся в упамов<br>между овчаряей в отор  | пределите, какими шиф<br>х шифр.<br>Пруд Пристройка к до<br>вах по 5 штум. Скольк<br>радом?                                                                                                    | олу Курятник<br>упаковок по                        | значены на  | плане, заполните такопшу, в<br>робитея, чтобы вызокить все<br>Система ополещений | 28.03.2020 1/ | 8:35 X |

- 8. Оранжевое сообщение в правом нижнем углу-это оповещение
- 9. В левом нижнем углу вы можете открыть чат и написать учителю о возникших проблемах

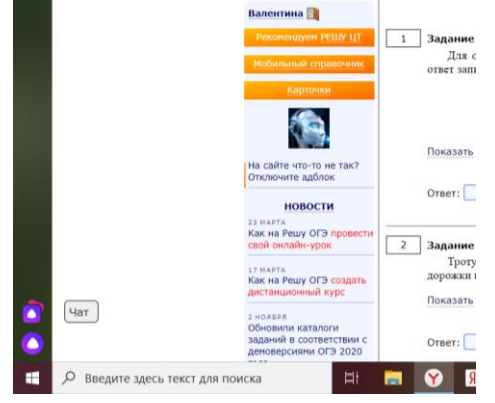

10. При окончании всей работы нажмите «ПЕРЕЙТИ И ОЦЕНИТЬ СЕБЯ»

Выбрать файлы

В избранное (3) Дополнительно

| Времени прошло: 0:00:10<br>Времени осталось: 1:30:50                                                                                                    |
|----------------------------------------------------------------------------------------------------|
| Чтобы отправить работу учителю, перейдите на следующую страницу, сверьте ваши решения заданий с развернутым ответом с<br>образцами, оцените ваши решения и сохраните выставленные баллы. |
| Перейти и оценить себя                                                                                                    |
|                                                                                                    |

Подвести итоги

11. Далее нажмите в конце страницы «ПОДВЕСТИ ИТОГИ»

. A

12. Далее вы увидите свои результаты и подробное решение всех заданий